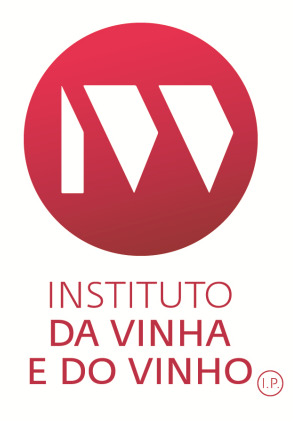

# DECLARAÇÃO DE COLHEITA E PRODUÇÃO

APOIO AO PREENCHIMENTO

INSTITUTO DA VINHA E DO VINHO EDIÇÃO Nº. 1 JUNHO 2018

EDIÇÃO Nº. 1 JUNHO 2018 Página 2 de 16

#### ELABORADO POR: DEVO

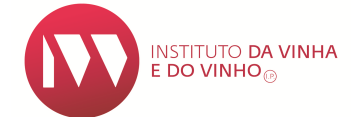

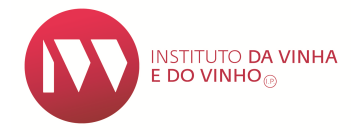

# ÍNDICE

| 1. INTRODUÇÃO             | 4  |
|---------------------------|----|
| 2.ACESSO AO MÓDULO DA DCP | 4  |
| 3.ÂMBITO DA DCP           | 5  |
| 4.ANEXO I                 | 6  |
| 5. COLHEITA               | 7  |
| 6. ANEXO II               | 10 |
| 6.1. FICHEIRO EXCEL       | 11 |
| 6.2. REGISTO MANUAL       | 12 |
| 7. PRODUÇÃO               | 14 |
| 8. SUBMISSÃO DA DCP       | 16 |
| 9. CONTACTOS              | 16 |

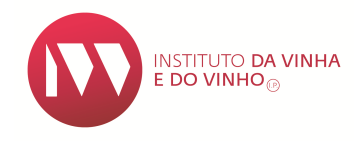

# 1. INTRODUÇÃO

O Presente manual tem por objetivo auxiliar no preenchimento da **declaração de colheita e produção (DCP)**, no Sistema de informação da Vinha e Vinho (SIvv).

A **DCP** é uma declaração anual e obrigatória para as entidades que tenham colhido uvas e/ou tenham produzido vinho (ou mosto).

As entidades que entregam a totalidade das uvas numa cooperativa (mesmo que produzam uma quantidade de vinho inferior a 1.000 litros para seu consumo familiar), não precisam de fazer a **DCP**.

# 2. ACESSO AO MÓDULO DA DCP

Para aceder ao módulo de entrega da **DCP** no Sistema de Informação da Vinha e do Vinho (SIVV) selecione na barra superior a opção **Vinho / DECLARAÇÃO DE COLHEITA E PRODUÇÃO / Entregar**:

|            | SIVV<br>SISTEMA de INFORMAÇÃO da        | a VINHA e do VINHO           |                                                 |                                                        | Segunda-feira, 05 de Fev                      | ereiro de 2018 <b>  BEM VINDO UTI</b> | LIZADOR TESTE 123456789                                 |                                      |
|------------|-----------------------------------------|------------------------------|-------------------------------------------------|--------------------------------------------------------|-----------------------------------------------|---------------------------------------|---------------------------------------------------------|--------------------------------------|
| $\bigcirc$ | Perfil Registo Vitícola                 | Vinho Autoliquidação         | /Selos Trânsitos                                | Consultas Solicitar Novas Auto                         | orizações                                     | Terminar Sessão                       |                                                         | Carlo and                            |
|            | DECLARAÇÃO DE<br>COLHEITA E<br>PRODUÇÃO | DECLARAÇÃO DE<br>EXISTÊNCIAS | DECLARAÇÃO DE<br>OPERAÇÕES DE<br>ENRIQUECIMENTO | CERTIFICADOS DE<br>ORIGEM<br>Produtos Certificados     | ANO/CASTA<br>Aprovar Operadores<br>Económicos | RÓTULOS<br>Registar/Consultar         | PRESTAÇÃO VINICA<br>Entregar Retirada Sob<br>Supervisão | FORMULÂRIO NAA<br>Entregar/Consultar |
|            | Entregar                                | Consultar                    | Entregar                                        | Produtos Não                                           | Registar Lotes                                |                                       | Consultar Declarações                                   |                                      |
|            | Consultar                               | Consultar Provisórias        | Consultar                                       | Certificados                                           | Consultar Lotes e Registar                    |                                       | de Retirada Sob<br>Supervisão                           |                                      |
|            | Ferramentas                             | Ferramentas                  | Ferramentas                                     | Certificados Origem -<br>Brasil<br>Consulta de Pedidos | Movimentos/Pedidos de<br>Aprovação            |                                       | Inserir Registo Entrega<br>na Destilaria                |                                      |

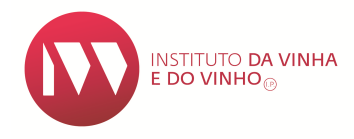

# 3. ÂMBITO DA DCP

Selecione o(s) âmbito(s) da declaração:

| Entregar DCP   |                                              |   |
|----------------|----------------------------------------------|---|
|                |                                              |   |
| 👻 Âmbito da De | eclaração                                    |   |
|                |                                              |   |
| Campanha: *    | Campanha 2017/2018 (01/08/2017 a 31/07/2018) | - |
| Colheita       |                                              |   |
| Produção F     | Própria                                      |   |
| Produção 🤇     | Comprada                                     |   |
| Sem Colhe      | ita                                          |   |
| Data: * 09-02  | 2-2018                                       |   |
|                |                                              |   |

**Colheita** – opção associada à colheita de uvas.

**Produção Própria** – opção associada à produção de vinho/mosto a partir de uvas próprias.

**Produção Comprada** – opção associada à produção de vinho/mosto a partir de uvas compradas/recebidas.

**Sem Colheita** - opção exclusiva para os declarantes que não obtiveram qualquer colheita de uvas apesar de terem explorado vinha. As áreas em produção aparecem a zero, só sendo necessário selecionar o(s) motivo(s):

- Catástrofes Naturais
- Fenómenos Climáticos Adversos
- Novas Plantações de Vinha
- Pragas e/ou Doenças
- Vinha Rendimento Zero

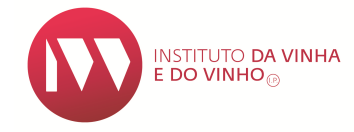

#### Notas:

É possível selecionar mais do que um âmbito.

Os âmbitos "Colheita" e "Sem Colheita" são incompatíveis.

Se forem selecionados os âmbitos "Produção Própria" e/ou "Produção Comprada" tem que se selecionar a Instalação Vínica onde as uvas foram transformadas.

#### 4. ANEXO I

Este anexo, pré-preenchido com a informação das parcelas de vinha exploradas (constantes do Registo Vitícola), fica disponível sempre que se seleciona o âmbito "Colheita" ou o âmbito "Sem Colheita".

Para o âmbito "Colheita", caso existam parcelas que não tenham produzido uvas, é

possível reduzir a área em produção a zero, através do lápis 🧾 , e selecionar um dos motivos abaixo:

- Catástrofes Naturais
- Fenómenos Climáticos Adversos
- Novas Plantações de Vinha
- Pragas e/ou Doenças
- Vinha Rendimento Zero
- Vinificação noutra Instalação Vínica

| tificação das F<br>Geocódigo                                                 | Parcelas de Vinha<br>Nome da                                                           | a Vinha                                       | Distrito                      | Concelho                       | Freguesia                      | Área em<br>Exploração<br>(ha) (há) | Área em<br>Produção<br>(ha) (ha)    |
|------------------------------------------------------------------------------|----------------------------------------------------------------------------------------|-----------------------------------------------|-------------------------------|--------------------------------|--------------------------------|------------------------------------|-------------------------------------|
| 187898569248                                                                 | Campo da Pedra o                                                                       | u Ponte                                       | Viana do Castelo              | Melgaço                        | Paderne                        | 0,0830                             | 0,0830                              |
| Caso a inform                                                                | nação disponíve                                                                        | el não esteja at                              | ualizada, antes de submeter a | DCP, deverá dirigir-se aos ser | viços regionais de agricultura | da sua regiã                       | io e proceder à                     |
| Caso a inforn<br>atualização d<br>Área em Explora                            | nação disponíve<br>lo Registo Vitíco<br>Ição (ha): 0,0830                              | el não esteja at<br>la (RV).<br>ha            | ualizada, antes de submeter a | DCP, deverá dirigir-se aos ser | viços regionais de agricultura | da sua regiã                       | o e proceder à                      |
| Caso a inforn<br>atualização d<br>Área em Explora<br>Área em Produç          | nação disponíve<br>o Registo Vitíco<br>ição (ha): 0,0830<br>ão (ha): 0,0830            | el não esteja at<br>la (RV).<br>ha<br>ha      | ualizada, antes de submeter a | DCP, deverá dirigir-se aos ser | viços regionais de agricultura | da sua regiã                       | o e proceder à                      |
| Caso a inforn<br>atualização d<br>Área em Explora<br>Área em Produç          | nação disponíve<br>lo Registo Vitíco<br>ição (ha): 0,0830<br>ão (ha): 0,0830           | el não esteja at<br>la (RV).<br>ha<br>ha<br>— | ualizada, antes de submeter a | DCP, deverá dirigir-se aos ser | viços regionais de agricultura | da sua regiã<br>P                  | o e proceder à<br>Ságina <b>6</b> d |
| Caso a inform<br>atualização d<br>Área em Explora<br>Área em Produç<br>EDIÇÃ | nação disponíve<br>o Registo Vitíco<br>ição (ha): 0,0830<br>ão (ha): 0,0830<br>O Nº. 1 | el não esteja at<br>la (RV).<br>ha<br>ha<br>— | ualizada, antes de submeter a | DCP, deverá dirigir-se aos ser | viços regionais de agricultura | da sua regiã<br>P                  | é e proceder à<br>lágina <b>6</b> d |

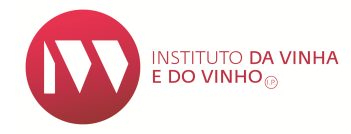

#### Nota:

Caso a informação constante deste anexo esteja desatualizada, deve promover a atualização do Registo Vitícola antes de entregar a DCP.

#### **5. COLHEITA**

# 1º Passo: "+ADICIONAR COLHEITA":

| -  | Colheita                                      |           |               |     |                             |                     |  |
|----|-----------------------------------------------|-----------|---------------|-----|-----------------------------|---------------------|--|
| De | claração de Colheita                          |           |               |     |                             |                     |  |
|    | Uva Colhida Casta Área em<br>Produção<br>(haj |           |               |     | Área em<br>Produção<br>(ha) | Destino da Colheita |  |
|    | Não foram encontrados re                      | egistos p | ara apresenta | ır. |                             |                     |  |
|    |                                               |           |               |     |                             |                     |  |
|    | Total área em Produção:                       | 0,0830    | ha            |     |                             |                     |  |
|    | Área disponível:                              | 0,0830    | ha            |     |                             |                     |  |
|    | Quantidade:                                   | 0         | Kg            |     |                             |                     |  |

**2º Passo**: Selecionar o Produto (Uva Colhida) e indicar a respetiva Área em Produção (ha):

| ✓ Colheita                  |                                                        |               |                    |  |                                           |  |  |  |
|-----------------------------|--------------------------------------------------------|---------------|--------------------|--|-------------------------------------------|--|--|--|
| Declaração de Colheita      |                                                        |               |                    |  |                                           |  |  |  |
| Uva Colhid                  | Uva Colhida Casta Área em Produção Destino da Colheita |               |                    |  |                                           |  |  |  |
| Não foram encontrados regis | tos para a                                             | presentar.    |                    |  |                                           |  |  |  |
|                             |                                                        |               |                    |  |                                           |  |  |  |
| Adicionar Colheita          |                                                        |               |                    |  |                                           |  |  |  |
| Uva Colhida: *              | Selecion                                               | e             | _                  |  | ·                                         |  |  |  |
| Área em Produção (ha):      |                                                        |               |                    |  |                                           |  |  |  |
|                             |                                                        |               |                    |  |                                           |  |  |  |
| + ADICIONAR DESTINO CO      | LHEITA                                                 | Ø CANCELAR    | J                  |  |                                           |  |  |  |
| Destino da Colhe            | ita                                                    | Cor           | Quantidade<br>(Kg) |  | N.º Contribuinte da Cooperativa/Comprador |  |  |  |
| Não foram encontrados re    | gistos par                                             | a apresentar. |                    |  |                                           |  |  |  |
| Total área em Produção: 0 ( |                                                        |               |                    |  |                                           |  |  |  |
| Área disponível: 0.0        | 830 ha                                                 |               |                    |  |                                           |  |  |  |
| Quantidade: 0               | Kg                                                     |               |                    |  |                                           |  |  |  |

**3º Passo: "+ADICIONAR DESTINO COLHEITA**" e selecionar o <u>destino das uvas</u>, indicando a <u>quantidade</u> e a <u>cor</u>, associado ao produto selecionado e respetiva área:

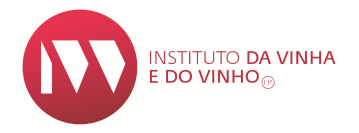

| Uva Colhida                            | Casta       | Área em<br>Produção | Destino da Colheita                       |
|----------------------------------------|-------------|---------------------|-------------------------------------------|
| Não foram encontrados registos para ap | resentar    | (na)                |                                           |
|                                        |             |                     | H (4 )                                    |
| Adicionar Colheita                     |             |                     |                                           |
| Uva Colhida: * Uva apta a              | Vinho       |                     | ×                                         |
| Área em Produção (ha): *               | 0,0830      |                     |                                           |
| + ADICIONAR DESTINO COLHEITA           | © CANCELAR  |                     |                                           |
| Destino da Colheita                    | Cor (Kg)    |                     | N.º Contribuinte da Cooperativa/Comprador |
| Não foram encontrados registos para    | apresentar. |                     |                                           |
| Total área em Produção: 0,0830 ha      |             |                     |                                           |
| Área disponível: 0,0830 ha             |             |                     |                                           |
| Quantidade: 0 Kg                       |             |                     |                                           |
|                                        |             |                     |                                           |
|                                        |             |                     |                                           |

| Colheita                    |                      |                      |                             |                                           |
|-----------------------------|----------------------|----------------------|-----------------------------|-------------------------------------------|
| eclaração de Colheita       |                      |                      |                             |                                           |
| Uva Colhid                  | a                    | Casta                | Área em<br>Produção<br>(ha) | Destino da Colheita                       |
| Não foram encontrados regis | tos para apresentar. |                      |                             |                                           |
|                             |                      |                      |                             |                                           |
| Adicionar Colheita          |                      |                      |                             |                                           |
| Uva Colhida: *              | Uva apta a Vinho     |                      |                             | *                                         |
| Área em Produção (ha): *    | 0,08                 | 330                  |                             |                                           |
| Destino da Colhe            | eita Co              | r Quantidade<br>(Kg) |                             | N.º Contribuinte da Cooperativa/Comprador |
| Não foram encontrados re    | gistos para apreser  | ıtar.                |                             |                                           |
| Adicionar destino           |                      |                      |                             |                                           |
| Destino da Colheita:        | elecione             |                      | -                           |                                           |
| Cor: *                      | elecione             | *                    |                             |                                           |
| Quantidade Kg: *            |                      |                      |                             |                                           |
| + ADICIONAR Ø CA            | NCELAR               |                      |                             |                                           |

Destinos possíveis da Colheita:

- Transformada pelo Declarante (Associado ao âmbito: Produção Própria)
- Entregue numa Cooperativa (indicar o NIF da Cooperativa)
- Vendida a um Vinificador (indicar o NIF do destinatário)

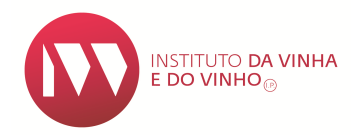

#### **4º Passo**: Após preenchidos os campos acionar **"+ADICIONAR**":

| Uva Col                  | iida                  | Casta                 | Área em<br>Produção<br>(ha) | Destino da Colheita                       |
|--------------------------|-----------------------|-----------------------|-----------------------------|-------------------------------------------|
| lão foram encontrados re | gistos para apresenta | ir.                   |                             |                                           |
|                          |                       |                       |                             | Id (d ) bi                                |
| dicionar Colheita        |                       |                       |                             |                                           |
| Uva Colhida: *           | Uva apta a Vinho      |                       |                             | *                                         |
| Área em Produção (ha)    | * 0,                  | 0830                  |                             |                                           |
| Destino da Co            | lheita C              | or Quantidade<br>(Kg) |                             | N.º Contribuinte da Cooperativa/Comprador |
| Não foram encontrado:    | registos para apres   | entar.                |                             |                                           |
| dicionar destino         |                       |                       |                             |                                           |
| Destino da Colheita: *   | Transformada pelo (   | Declarante            | *                           |                                           |
| Cor: *                   | Tinto                 | *                     |                             |                                           |
| Cor: *                   | Tinto 1.00            | -<br>-                |                             |                                           |

Caso existam mais destinos para lançar, associados ao produto e respetiva área, deve-se repetir **"+ADICIONAR DESTINO COLHEITA**".

**5º Passo**: Quando todos os destinos das uvas estiverem lançados, para um determinado produto e respetiva área, aciona-se o botão "**OK**" para gravar a informação introduzida:

| <ul> <li>Colheita</li> </ul> |                                                 |          |            |                    |                             |                                           |                              |
|------------------------------|-------------------------------------------------|----------|------------|--------------------|-----------------------------|-------------------------------------------|------------------------------|
| Dedaração de C               | olheita                                         |          |            |                    |                             |                                           |                              |
|                              | Uva Colhida                                     |          |            | Casta              | Área em<br>Produção<br>(ha) | Destino da Colheita                       |                              |
| Não foram en                 | Não foram encontrados registos para apresentar. |          |            |                    |                             |                                           |                              |
|                              |                                                 |          |            |                    |                             |                                           |                              |
| Adicionar Co                 | lheita                                          |          |            |                    |                             |                                           |                              |
| Uva Colhid                   | la: *                                           | Uva apta | a Vinho    |                    |                             | w.                                        |                              |
| Área em P                    | rodução (ha): *                                 |          | 0,0830     |                    |                             |                                           |                              |
|                              |                                                 |          |            | ٦                  |                             |                                           |                              |
| + ADICIO                     | DNAR DESTINO CO                                 | OLHEITA  | Ø CANCELAR | J                  |                             |                                           |                              |
| De                           | stino da Colhe                                  | ita      | Cor        | Quantidade<br>(Kg) |                             | N.º Contribuinte da Cooperativa/Comprador |                              |
| Transfo                      | rmada pelo Dec                                  | arante   | Tinto      | 1.000              |                             |                                           |                              |
| Vend                         | lida a um Vinific                               | ador     | Tinto      | 80                 | 191251151                   | - Entidade desconhecida                   |                              |
| Total área em                | Produção: 0,0                                   | 1830 ha  |            |                    |                             |                                           |                              |
| Área disponív                | el: 0,0                                         | 1830 ha  |            |                    |                             |                                           |                              |
| Quantidade:                  | 0                                               | Kg       |            |                    |                             |                                           |                              |
| 🗸 ок                         |                                                 |          |            |                    |                             |                                           |                              |
|                              |                                                 |          |            |                    |                             |                                           |                              |
|                              |                                                 |          |            |                    |                             |                                           |                              |
|                              |                                                 |          |            |                    |                             |                                           | Página <b>9</b> de <b>16</b> |
| EDIC                         | ÃO №. 1                                         |          |            |                    |                             |                                           | 0                            |
| JUNI                         | IO 2018                                         |          |            |                    |                             |                                           |                              |

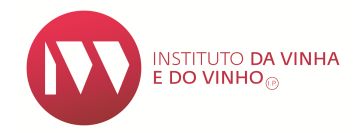

# **6º Passo**: Para introduzir outro tipo de produto **"+ADICIONAR COLHEITA"** e repetem-se os passos anteriores:

| Ŧ  | Colheita                                      |        |    |        |                              |                          |                |                    |                                              |  |
|----|-----------------------------------------------|--------|----|--------|------------------------------|--------------------------|----------------|--------------------|----------------------------------------------|--|
| De | eclaração de Colheita                         | ]      |    |        |                              |                          |                |                    |                                              |  |
|    | Uva Colhida Casta Área em<br>Produção<br>(ha) |        |    |        |                              | D                        | estino da Colh | eita               |                                              |  |
|    |                                               |        |    |        |                              | Destino da Colheita      | Cor            | Quantidade<br>(Kg) | N.º Contribuinte da<br>Cooperativa/Comprador |  |
|    | Uva apta a Vinho                              |        |    | 0,0500 | Transformada pelo Declarante | Tinto                    | 1.000          |                    | (1)                                          |  |
|    |                                               |        |    |        |                              | Vendida a um Vinificador | Tinto          | 80                 | 191251151 - Entidade desconhecida            |  |
|    |                                               |        |    |        |                              | 14 <4 <b>1</b> P> P1     |                |                    |                                              |  |
|    | Total área em Produção:                       | 0,0830 | ha |        |                              |                          |                |                    |                                              |  |
|    | Área disponível:                              | 0,0330 | ha |        |                              |                          |                |                    |                                              |  |
|    | Quantidade:                                   | 1.080  | Kg |        |                              |                          |                |                    |                                              |  |

#### Notas:

A quantidade (kg) não permite casas decimais, no entanto, o campo da área em produção aceita números com 4 casas decimais.

O somatório das áreas em produção do Anexo I deve coincidir com o somatório das áreas declaradas na pasta da "Colheita".

#### 6. ANEXO II

Neste anexo, disponível sempre que se seleciona o âmbito "Produção Comprada", são registados os fornecedores das uvas (NIF e Nome), as áreas em produção por tipo de produto e as quantidades de uvas por cor.

O Anexo II pode ser preenchido:

• Através da importação de um ficheiro (excel ou xml) previamente preenchido (estruturas disponíveis na pasta das "Ferramentas"), ou

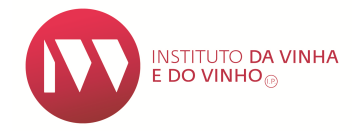

• Através de registos inseridos manualmente.

| Anexo II                                               |                |  |  |  |  |  |  |  |  |
|--------------------------------------------------------|----------------|--|--|--|--|--|--|--|--|
| dentificação do Fornecedor e dos Produtos<br>Ficheiro: |                |  |  |  |  |  |  |  |  |
|                                                        |                |  |  |  |  |  |  |  |  |
| Contribuinte Produção<br>(ha) (ha)                     | Lista Produtos |  |  |  |  |  |  |  |  |
| Nao toram encontrados registos para apresentar.        |                |  |  |  |  |  |  |  |  |
|                                                        | rd e p         |  |  |  |  |  |  |  |  |
| Totais do Anexo II                                     |                |  |  |  |  |  |  |  |  |
| Produto Área em Produção (ha) (fia)                    |                |  |  |  |  |  |  |  |  |
| Não foram encontrados registos para apresentar.        |                |  |  |  |  |  |  |  |  |

# 6.1. Ficheiro Excel

| SI                                             | VV                                 |                                                                             |                                                                        |                                                                                                    |                                                                                                    |                                                         | - And And And And And And And And And And                                                                                | × 1                |
|------------------------------------------------|------------------------------------|-----------------------------------------------------------------------------|------------------------------------------------------------------------|----------------------------------------------------------------------------------------------------|----------------------------------------------------------------------------------------------------|---------------------------------------------------------|----------------------------------------------------------------------------------------------------|--------------------|
| Perfil<br>DECLAF                               | Registo Vitícola                   | Vinho Autoliqui                                                             | dação/Selos Trânsitos<br>DECLARAÇÃO DE                                 | Consultas Solicitar Nov                                                                              | vas Autorizações<br>E ANO/CASTA                                                                               | Terminar Sessão<br>RÓTULOS PRE                          | STAÇÃO VÍNICA                                                                                                    | FORMULÁRIO NAA     |
| COLLEL<br>PRODU<br>Entreg:<br>Consul<br>Ferram | IAE E<br>AGO I<br>r<br>ar<br>entas | KISTENCIAS<br>Entregar<br>Consultar<br>Consultar Provisória:<br>Terramentas | PERACOLS DE<br>ENROQUEXCIMENTO<br>Entregar<br>Consultar<br>Ferramentas | Produtos Certific<br>Produtos Não<br>Certificados<br>Certificados Orig<br>Brasil<br>Consulta de Pedi | ados Aprovar Operadores<br>Econômicos<br>Registar Lotes e Registar<br>em - Movimentos/Pedidos de<br>Aprovação | Registar/Consultar Ent<br>Suy<br>Go<br>Suy<br>Ins<br>na | regar Retirada Sob<br>vervisão<br>nsultar Declarações<br>Retirada Sob<br>vervisão<br>errir Registo Entrega<br>Destilaria | Entregar/Consultar |
| NIF/NIPC do dec                                | arante                             | gatório                                                                     | t D                                                                    | OWNLOAD EXCEL                                                                                        | ↓ DOWNLOAD XML                                                                                                |                                                         |                                                                                                    |                    |
| Identificação do                               | Fornecedor e o                     | los Produtos                                                                |                                                                        |                                                                                                    |                                                                                                    |                                                         |                                                                                                    |                    |
| N.º contribuinte                               | Área em Pro                        | odução (ha)                                                                 | Código do Produto                                                      | Código da Casta                                                                                      | Quantidade Tinto (Kg/HI)                                                                                      | Quantidade Branco (Kg/Hl)                               | Quantidade In                                                                                                    | color (Kg/HI)      |

Todos os fornecedores devem estar inscritos como entidades do setor vitivinícola no SIVV.

Os produtos e as castas são identificados através dos respetivos códigos (podem ser consultados nas outras duas folhas do ficheiro).

Registos com o mesmo NIF e mesmo código de produto não são aceites.

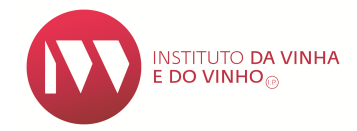

O separador das casas decimais na área em produção é a vírgula.

O código da casta deve ser preenchido apenas associado aos Produtos com Indicação de Casta.

### 6.2. Registo Manual

#### 1º Passo: "+ADICIONAR FORNECEDOR":

| Anexo II                                             |                                  |                |  |  |  |
|------------------------------------------------------|----------------------------------|----------------|--|--|--|
| ntificação do Fornecedor e dos Produtos              |                                  |                |  |  |  |
| Ficheiro: + IMPORTAR                                 |                                  |                |  |  |  |
|                                                      |                                  |                |  |  |  |
| N.º<br>Contribuinte Área em<br>Produção<br>(ha) (ĥa) |                                  | Lista Produtos |  |  |  |
| Não foram encontrados registos para apresentar.      |                                  |                |  |  |  |
|                                                      |                                  | 14 <4 02       |  |  |  |
| Totais do Anexo II                                   |                                  |                |  |  |  |
| Produto                                              | Área em<br>Produção<br>(ha) (ha) | Casta(s)       |  |  |  |
| Não foram encontrados registos para apresentar.      |                                  |                |  |  |  |

# **2º Passo:** Introduzir o NIF do Fornecedor e validar esse número **(2)**:

| Jonanda          | (ha) (ha)         |                | Lista Produtos |  |  |
|------------------|-------------------|----------------|----------------|--|--|
| lão foram encont | rados registos pa | ra apresentar. |                |  |  |
|                  |                   |                | 14 <4 >>       |  |  |
| N.º Contribuint  | * 9999999990      |                |                |  |  |

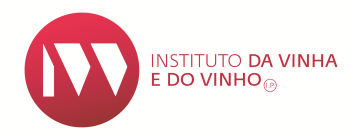

#### 3º Passo: Indicar a área em produção (ha) e acionar "+ADICIONAR PRODUTO":

| Anexo II            |                                  |               |                |     |                       |  |
|---------------------|----------------------------------|---------------|----------------|-----|-----------------------|--|
| dentificação do Fo  | ornecedor e dos Prod             | utos          |                |     |                       |  |
| N.º<br>Contribuinte | Área em<br>Produção<br>(ha) (ha) |               | Lista Produtos |     |                       |  |
| Não foram encor     | ntrados registos para aj         | presentar.    |                |     |                       |  |
|                     |                                  |               | 14 ×           |     |                       |  |
| N.º Contribuin      | ite:                             |               |                |     |                       |  |
| Designação S        | Social:                          |               |                |     |                       |  |
| Distrito:           |                                  |               |                |     |                       |  |
| Concelho:           |                                  |               |                |     |                       |  |
| Freguesia:          |                                  |               |                |     |                       |  |
| N.º Document        | to de Acompanhamento             |               |                |     |                       |  |
| Área em Prod        | lução (ha) (ha): *               |               |                |     |                       |  |
| + ADICIONA          |                                  | CELAR         |                |     |                       |  |
|                     | Pro                              | oduto         | Casta          | Cor | Quantidade<br>(Kg/hl) |  |
| Não foram en        | contrados registos para          | a apresentar. |                |     | ( 3)                  |  |
|                     |                                  |               |                |     |                       |  |

#### Nota:

O campo "Nº Documento de Acompanhamento" é de preenchimento facultativo.

**4º Passo:** Selecionar o produto e a cor, e indicar a quantidade adquirida. No final **"+ADICIONAR**":

| Na Contribuinte: 99999990 O<br>Designação Social:<br>Distrito:<br>Concelho:<br>Freguesia:<br>Nª 🖛 🖦 🖬<br>Na Documento de Acompanhamento:<br>Area em Produção (ha) (ha): * 0,1000<br>Produto Casta Cor Quantida<br>Não foram encontrados registos para apresentar.<br>Adicionar Produto<br>Produto :<br>Uva apta a Vinho<br>Cor: *<br>Uva apta a Vinho<br>Cor: *                                                                                                    | Contribuinte Produção<br>(ha) (ha)                                                                                   | Lista Produtos |     |                    |
|----------------------------------------------------------------------------------------------------|----------------------------------------------------------------------------------------------------|----------------|-----|--------------------|
| Image: Social:   Designação Social:   Distrito:   Concelho:   Freguesia:   N° Documento de Acompanhamento:   Area em Produção (ha) (ha): *   0,1000     Produto   Casta   Cor   Quantidad   Não foram encontrados registos para apresentar.     Adicionar Produto   Produto   Image: Social:   Image: Social:   Image:                                                                                                    | lão foram encontrados registos para apresentar.                                                                      |                |     |                    |
| N* Contribuinte:       99999990         Designação Social:                                                                                                    |                                                                                                    | 14 4 10 10     |     |                    |
| Designação Social:         Distrito:         Concelho:         Freguesia:         Nº Documento de Acompanhamento:         Área em Produção (ha) (ha): *         0,1000             Produto       Casta         Valo foram encontrados registos para apresentar.    Adicionar Produto          Adicionar Produto         Produto          •         •         •                                                                                                    | N.º Contribuinte: 999999990                                                                                          |                |     |                    |
| Distrito:<br>Concelho:<br>Freguesia:<br>N* Documento de Acompanhamento:<br>Área em Produção (ha) (ha): * 0,1000<br>Produto Casta Cor Quantidad<br>Não foram encontrados registos para apresentar.<br>Adicionar Produto<br>Produto: * Uva apta a Vinho<br>Cor: * Tinto<br>Quantidade (Kgfh):<br>1000                                                                                                    | Designação Social:                                                                                                   |                |     |                    |
| Concelho:<br>Freguesia:<br>N* Documento de Acompanhamento:<br>Área em Produção (ha) (ha): * 0,1000<br>Produto Casta Cor Quantidad<br>Não foram encontrados registos para apresentar.<br>Adicionar Produto<br>Produto: * Uva apta a Vinho<br>Cor: * Uva apta a Vinho<br>Cor: * Tinto<br>Uva apta a Vinho<br>Cor: * Uva apta a Vinho<br>Cor: * Uva apta a Vinho<br>Cor: * Uva apta a Vinho<br>Cor: * Uva apta a Vinho<br>Cor: * Uva apta a Vinho<br>Cor: * Uva apta a Vinho<br>Cor: * Cor: * Cori * Cori * | Distrito:                                                                                                    |                |     |                    |
| Freguesia:         N* Documento de Acompanhamento:         Área em Produção (ha) (ha): *         O,1000         Produto         Casta         Cor         Quantidad         Não foram encontrados registos para apresentar.         Adicionar Produto         Produto: *         Uva apta a Vinho         Cor: *         Quantidade (Kgfh);         1000                                                                                                    | Concelho:                                                                                                    |                |     |                    |
| N* Documento de Acompanhamento:                                                                                                    | Freguesia:                                                                                                    |                |     |                    |
| Area em Produção (ha) (ha): *     0,1000       Produto     Casta     Cor     Quantidad<br>(Kg/hi       Não foram encontrados registos para apresentar.                                                                                                    | N.º Documento de Acompanhamento:                                                                                     |                |     |                    |
| Produto     Casta     Cor     Quantid.<br>(Kg/hl       Não foram encontrados registos para apresentar.       Adicionar Produto       Produto: *     Uva apta a Vinho       Cor. *       Tinto       Quantidade (Kghl);       1.000                                                                                                    | Área em Produção (ha) (ha): * 0,1000                                                                                 |                |     |                    |
| Não foram encontrados registos para apresentar.<br>Adicionar Produto<br>Produto: * Uva apta a Vinho •<br>Cor: * Tinto •<br>Quantidade (Kghl); 1.000                                                                                                    |                                                                                                    | Casta          | Cor | Quantida<br>(Kg/hl |
| Adicionar Produto<br>Produto: * Uva apta a Vinho v<br>Cor. * Tinto v<br>Quantidade (Kgm): 1.000                                                                                                    | Produto                                                                                                    |                |     |                    |
| Produto: * Uva apta a Vinho v<br>Cor. * Tinto v<br>Quantidade (Kghi): 1.000                                                                                                    | Produto<br>Não foram encontrados registos para apresentar.                                                           |                |     |                    |
| Cor: * Tinto *<br>Quantidade (Kghi): 1.000                                                                                                    | Produto<br>Não foram encontrados registos para apresentar.<br>Adicionar Produto                                      |                |     |                    |
| Quantidade (Kg/hl): 1 1.000                                                                                                    | Produto Não foram encontrados registos para apresentar. Adicionar Produto Produto: *                                 |                |     |                    |
|                                                                                                    | Produto Não foram encontrados registos para apresentar. Adicionar Produto Produto: * Uva apta a Vinho Cor. * Tinto V | ×              |     |                    |
|                                                                                                    | Produto Não foram encontrados registos para apresentar. Adicionar Produto Produto.* Uva apta a Vinho Cor.* Tituto X  | V              |     |                    |

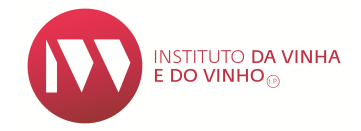

**5º Passo:** Caso não pretenda declarar mais uvas/mosto de outra cor, para o mesmo produto, acionar "**OK**", se não, voltar a "**+ADICIONAR PRODUTO**":

| r Anexo II                                      |                |       |            |
|-------------------------------------------------|----------------|-------|------------|
| Identificação do Fornecedor e dos Produtos      |                |       |            |
| N.º<br>Contribuinte<br>(ha) (ha)                | Lista Produtos |       |            |
| Não foram encontrados registos para apresentar. |                |       |            |
|                                                 |                |       |            |
| N.º Contribuinte: 999999999 🔞                   |                |       |            |
| Designação Social:                              |                |       |            |
| Distrito:                                       |                |       |            |
| Concelho:                                       |                |       |            |
| Freguesia:                                      |                |       |            |
| N.º Documento de Acompanhamento:                |                |       |            |
| Área em Produção (ha) (ha): * 0,1000            |                |       |            |
| + ADICIONAR PRODUTO                             |                |       |            |
| Produto                                         | Casta          | Cor   | Quantidade |
| Uva apta a Vinho                                |                | Tinto | 1.000      |
| ок                                              |                |       |            |

# 7. PRODUÇÃO

#### 1º Passo: "+ ADICIONAR PRODUTO":

| <ul> <li>Produção</li> </ul>                               |       |     |               |             |
|------------------------------------------------------------|-------|-----|---------------|-------------|
| Declaração de Produção                                     |       |     |               |             |
| + ADICIONAR PRODUTO                                        |       |     |               |             |
| Produto                                                    | Casta | Cor | Tipo Produção | Volume (hl) |
| Produto<br>Não foram encontrados registos para apresentar. | Casta | Cor | Tipo Produção | Volume (hl) |

#### 2º Passo: Selecionar:

• **Tipo Produção** - Produção Própria (a partir de uvas próprias) ou Produção Comprada (a partir de uvas compradas)

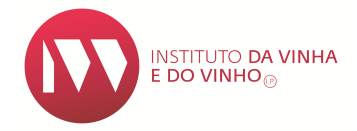

- Família do Produto Mosto, Vinho, Vinho apto
- Categoria Vinho, Vinho Espumante, Vinho Frisante, Vinho Licoroso,...
- Produto
- Cor Tinto, Branco, Rosado

e declarar o volume total obtido em hectolitros (incluindo as borras).

#### No final "OK".

| Produto                                        |                       |              | Casta |
|------------------------------------------------|-----------------------|--------------|-------|
| io foram encontrados registos para apresentar. |                       |              |       |
|                                                |                       | 14           | <     |
| Tipo Produção: *                               | Produção Comprada     | •            |       |
| Família do Produto: *                          | Vinho apto            | -            |       |
| Categoria: *                                   | Vinho Licoroso        | -            |       |
| Produto: *                                     | Apto a Vinho Licoroso | C/Ind. Casta | -     |
| Casta: *                                       | Selecione             | -            |       |
| Cor: *                                         | Selecione             | -            |       |
| Volume (hl): *                                 |                       |              |       |
| Aguardente/Álcool aplicado [hl].: *            |                       | ]            |       |
| Mosto Concentrado (MC) aplicado (hl):          |                       | 7            |       |
| Mosto Concentrado Retificado (MCR) aplicado (  | hi)                   | =            |       |

#### Notas:

Se tiver ocorrido adição de Mosto Concentrado (MC), ou Mosto Concentrado Retificado (MCR), deverá também indicar esses volumes.

Se selecionar um produto da categoria "Vinho Licoroso" deverá indicar também a quantidade de Aguardente/Álcool aplicado, em hectolitros.

**3º Passo**: Caso pretenda declarar mais produtos clicar de novo em **"+ ADICIONAR PRODUTO**" e repetir os passos anteriores.

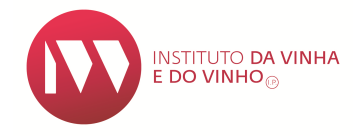

#### 8. SUBMISSÃO DA DCP

Para que a entrega da **Declaração de Colheita e Produção** seja concluída com êxito, deve **"SUBMETER"** e aguardar pela informação de que a declaração foi submetida com sucesso:

| *  | Produção                                                               |                                                |           |                    |               |       |
|----|------------------------------------------------------------------------|------------------------------------------------|-----------|--------------------|---------------|-------|
| De | claração de Produção                                                   |                                                |           |                    |               |       |
|    | + ADICIONAR PRODUTO                                                    |                                                |           |                    |               |       |
|    | Produto                                                                | Casta                                          | Cor       | Tipo Produção      | Volume (hl)   |       |
|    | Vinho                                                                  |                                                | Tinto     | Produção Comprada  | 8,00          | •     |
|    | Vinho                                                                  |                                                | Tinto     | Produção Própria   | 2,00          |       |
|    |                                                                        | 14 c4 <b>1</b> b2 b1                           |           |                    |               |       |
|    | Informação Adicional                                                   |                                                |           |                    |               |       |
|    | De acordo com os volumes totais declarados a sua prestação vínica é de | : 10 graus/hl.                                 |           |                    |               |       |
|    |                                                                        | CANCELAR                                       |           |                    |               |       |
| O  | A declaração foi submetida com sucesso. Se q                           | uiser obter um comprovativo de entrega da decl | aração po | or favor clique no | botão "Imprii | mir". |

#### 9. CONTACTOS

Instituto da Vinha e do Vinho, I.P.

Morada: Rua Mouzinho da Silveira, 5, 1250-165 LISBOA

Telefone: 21 350 67 00

Email: ivv@ivv.gov.pt